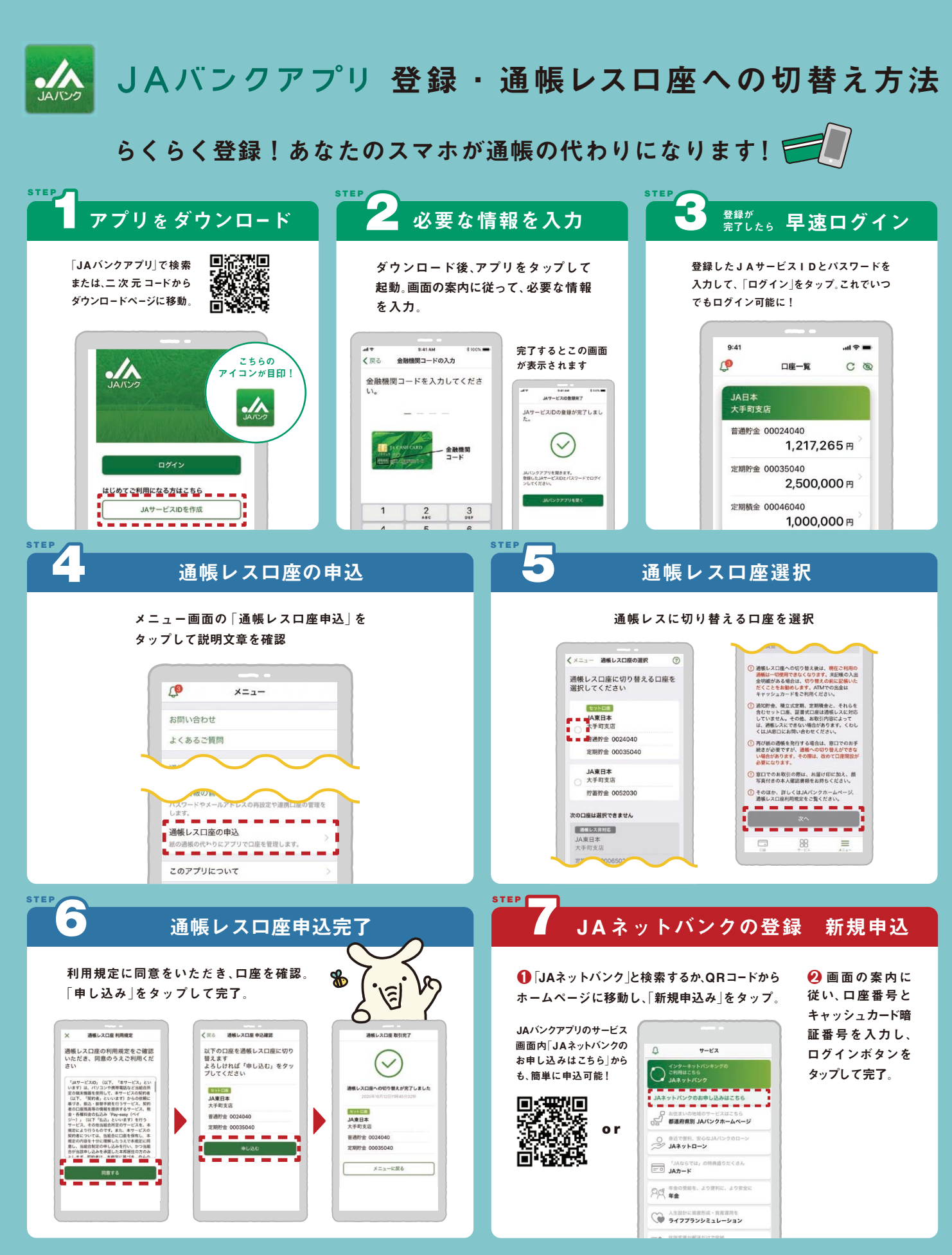

※掲載の画面はイメージです。実際とは異なる場合があります。※キャッシュカードと暗証番号の管理には充分ご注意ください。※通帳レスから有通帳に切り替える場合は窓口対応となります。 ※通帳レスロ座をご利用いただけない貯金口座もあります。詳しくはヘルプデスクへお問い合わせください。

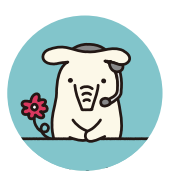

## お困りの際は

お気軽にヘルプデスクヘお電話ください。 \*\*1月1日は終日、受付けしておりません。\*\* 緊急時のサービスの利用 停止についてのお問い合わせは24時間365日となっております。 **20 - 058 - 098** - 098

ヘルプデスク 平日 9:00 - 21:00 土日祝 9:00 - 17:00

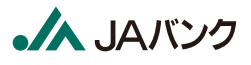

JAバンクアプリ bankap-ja-helpdesk@dream.com JAネットバンク ja-helpdesk@dream.com